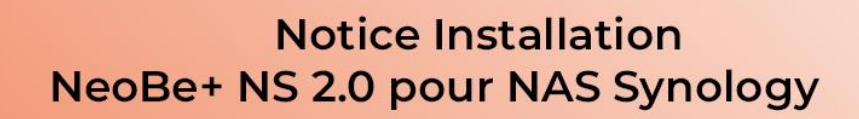

# NeoBe+

25/01/2022

Solution de sauvegarde en ligne des données profesionnelles

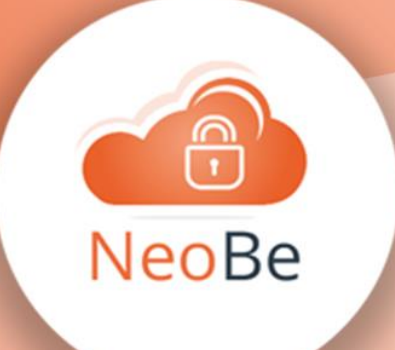

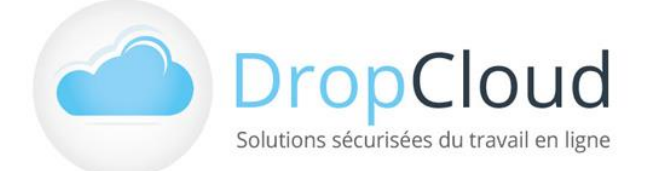

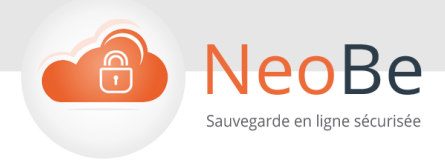

# Sommaire

#### 1

| 1. Installation et accès aux logiciels                       |
|--------------------------------------------------------------|
|                                                              |
| 1.1 Installation du logiciel NeoBe+ NS                       |
| 1.1.1 Installation du logiciel NeoBe+ NS pour DSM 6.X        |
| 1.1.2 Installation du logiciel NeoBe+ NS pour DSM 7.X        |
| 1.2 Installation du logiciel de contrôle à distance TightVNC |
| 1.3 Paramétrage du logiciel NeoBe+ NS12                      |
| 1.3.1 Paramétrage du logiciel NeoBe+ NS pour DSM 6.X         |

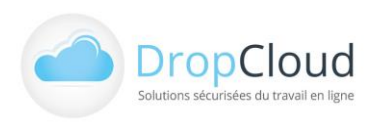

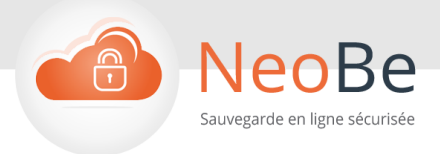

Principes généraux

#### NeoBe+ NS reprend les fonctionnalités de NeoBe+\* appliquées à un système d'exploitation de Nas Synology.

- L'utilisateur installe le logiciel NeoBe+ NS sur le système d'exploitation de son NAS Synology via le package disponible sur le site neobe.fr/ns. NeoBe+ NS est disponible pour les versions 6.X et 7.X du DSM Synology (Disk Station Management : système d'exploitation Synology).
- Il installe et configure sur un poste de travail connecté au NAS un logiciel de contrôle à distance de type VNC (Virtual Network Computing). TightVNC est un logiciel VNC gratuit de contrôle à distance permettant de voir et contrôler le bureau d'une machine distante telle qu'un NAS. Téléchargement également disponible depuis neobe.fr/ns.
- Il accède à l'interface de paramétrage NeoBe+ NS du NAS depuis le poste de travail via le logiciel
  TightVNC de contrôle à distance.
- Il paramètre le compte de sauvegarde de son NAS Synology grâce au numéro de compte (identifiant et mot de passe de son Compte-Licence NeoBe).
- Il a le choix entre réaliser cette opération de manière autonome ou demander l'assistance d'un technicien NeoBe Backup (assistance installation comprise dans tous nos packs).
- Il crée des tâches de sauvegardes dans l'écran principal. Autant de tâches de sauvegarde que nécessaire peuvent être paramétrées.
- A fréquence déterminée par l'utilisateur, tous les nouveaux fichiers ou ceux modifiés sur le NAS depuis la dernière exécution de la sauvegarde sont transmis automatiquement sur les serveurs NeoBe.
- Les données sont chiffrées puis envoyées via Internet sur les serveurs NeoBe, ces derniers étant hébergés dans 2 centres d'hébergement distincts. Les sauvegardes se réalisent directement depuis le logiciel NeoBe+ NS installé sur le NAS sans nécessiter le fonctionnement d'un ordinateur connecté au NAS.

La présente notice détail la procédure d'installation et d'accès à NeoBe+ NS sur le NAS Synology. L'ensemble des paramétrages liés à la configuration du compte, des sauvegardes et des restaurations sont identiques au logiciel NeoBe+ et décrits dans la notice du logiciel NeoBe+.

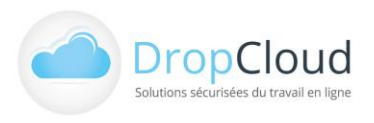

З

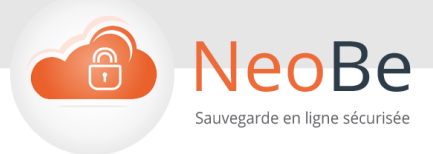

Prérequis : l'utilisateur doit disposer d'un NAS Synology accessible depuis un ordinateur via un navigateur web et l'adresse IP du NAS.

\* Hors fonctionnalité de sauvegarde/restauration MS SQL

1. Installation et accès aux logiciels

### 1.1 Installation du logiciel NeoBe+ NS

1.1.1 Installation du logiciel NeoBe+ NS pour DSM 6.X

La version NeoBe+ NS à télécharger en cours de validité est disponible à l'adresse suivante : <u>https://www.neobe.fr/sauvegarde-en-ligne-nas-synology/</u>

- Depuis le site neobe.fr via un navigateur web, télécharger le fichier d'installation (.zip) du logiciel NeoBe+ NS et le décompresser.
- Se connecter au NAS Synology ou l'on souhaite réaliser l'installation en mode Administrateur.

Par le navigateur, en utilisant l'adresse IP du NAS ainsi que l'identifiant et l'authentifiant du NAS, on accède au Système d'Exploitation Synology.

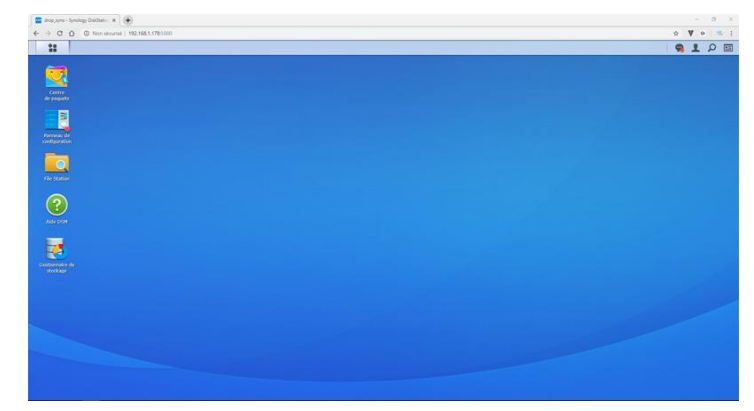

- Se connecter au « Centre de Paquets » du Système d'exploitation Synology.
- Cliquer sur Installation Manuelle.

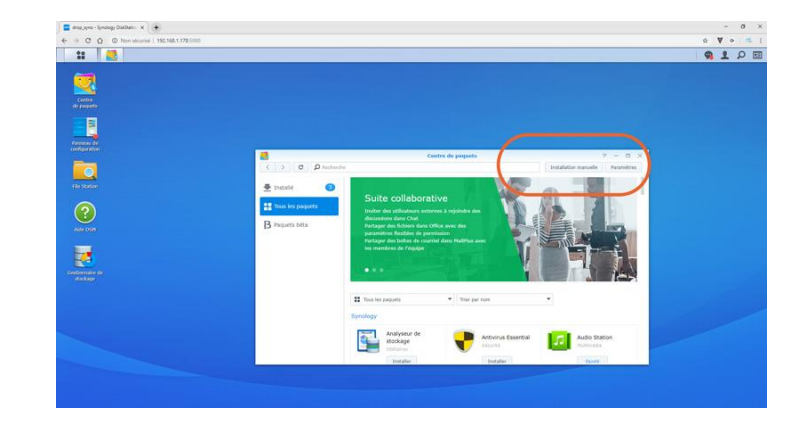

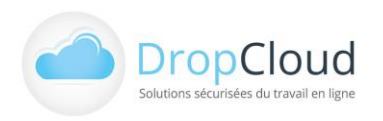

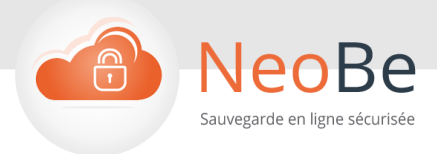

Rechercher et sélectionner le fichier d'installation de NeoBe+ NS (dézippé) téléchargé précédemment et lancer l'installation.

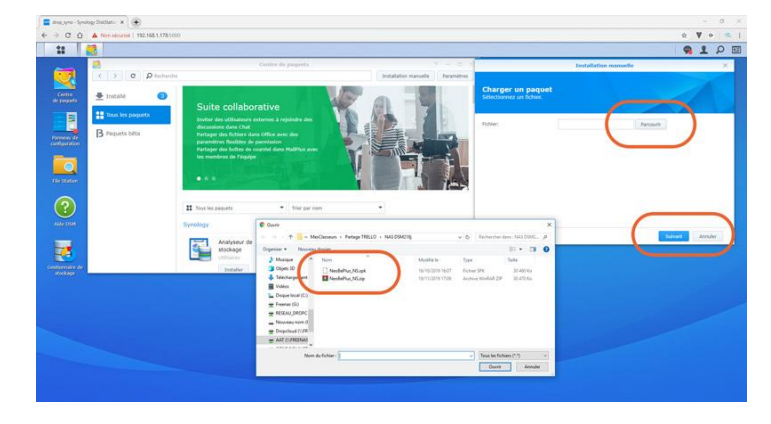

 Suivre les étapes jusqu'au terme de l'installation.

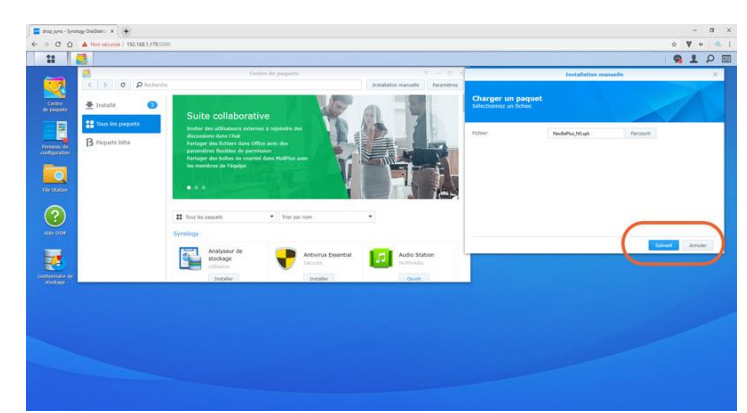

 Une fois installé, NeoBe+ NS apparait dans le centre de paquets installés.

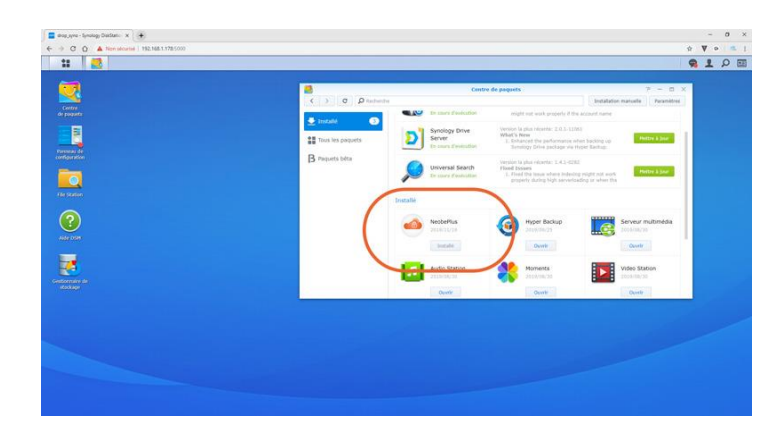

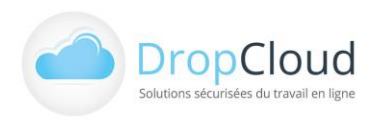

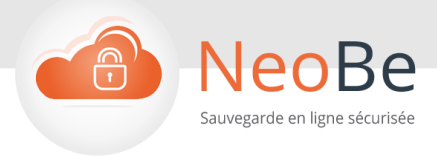

#### 1.1.2 Installation du logiciel NeoBe+ NS pour DSM 7.X

La version NeoBe+ NS 7.X à télécharger en cours de validité est disponible à l'adresse suivante : <u>https://www.neobe.fr/sauvegarde-en-ligne-nas-synology/</u>

- Se connecter au NAS Synology ou l'on souhaite réaliser l'installation en mode Administrateur.
   Par le navigateur, en utilisant l'adresse IP du NAS ainsi que l'identifiant et l'authentifiant du NAS, on accède au Système d'Exploitation Synology.
- Se connecter au « Centre de Paquets » du Système d'exploitation Synology.
- Cliquer sur Installation Manuelle.
- Sélectionner le package par exemple neobe-armada38x-2.28.spk puis installez- le via l'assistant d'installation manuelle
- Cliquer sur suivant et accepter pour lancer l'installation

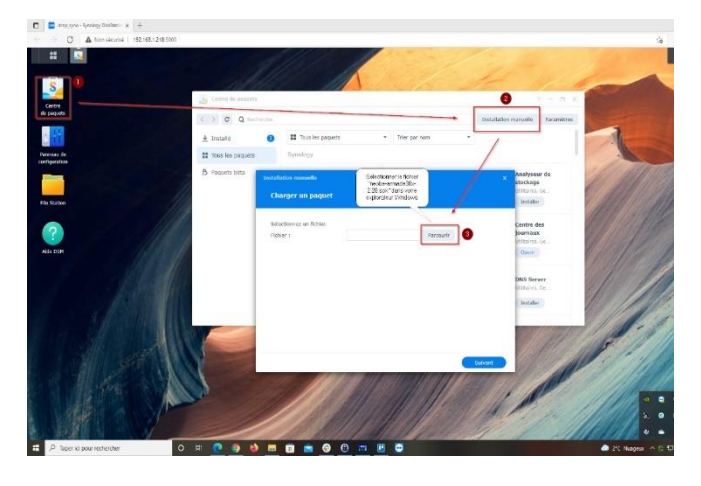

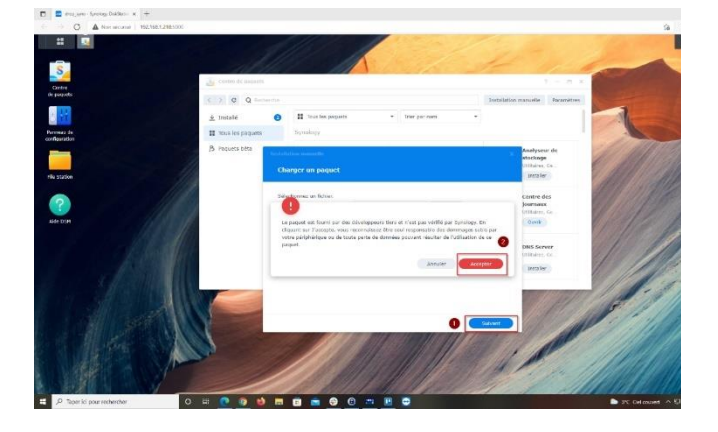

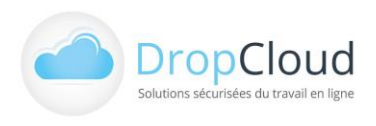

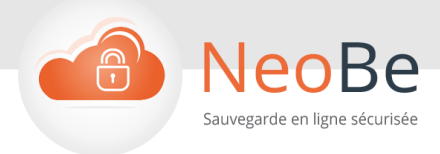

 Il faut décocher le lancement automatique de Neobe 7.x après l'installation

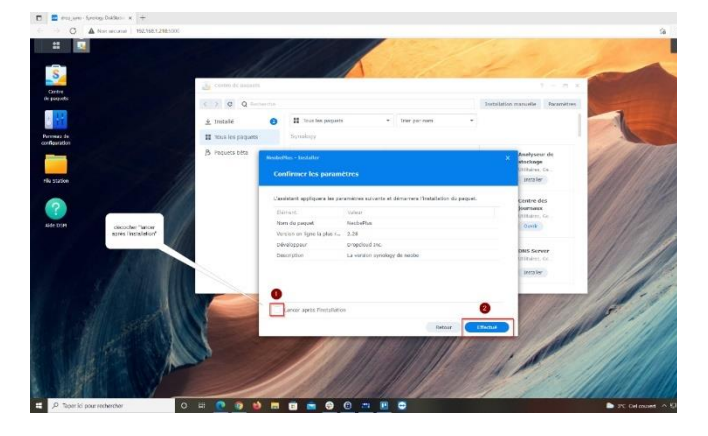

Suivre les étapes jusqu'au terme de l'installation.

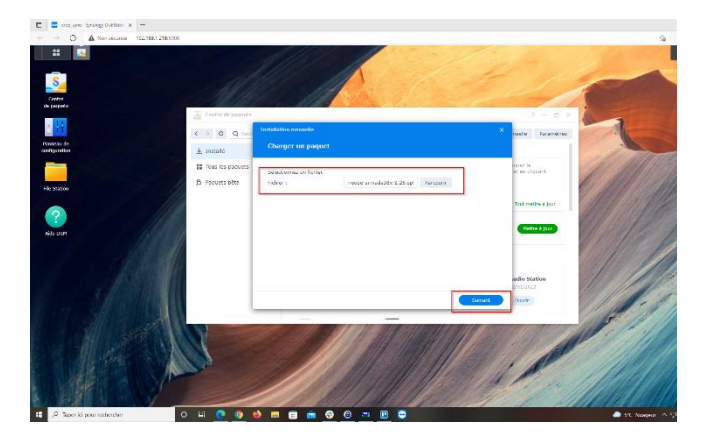

 Une fois installé, NeoBe+ NS apparait dans le centre de paquets installés.

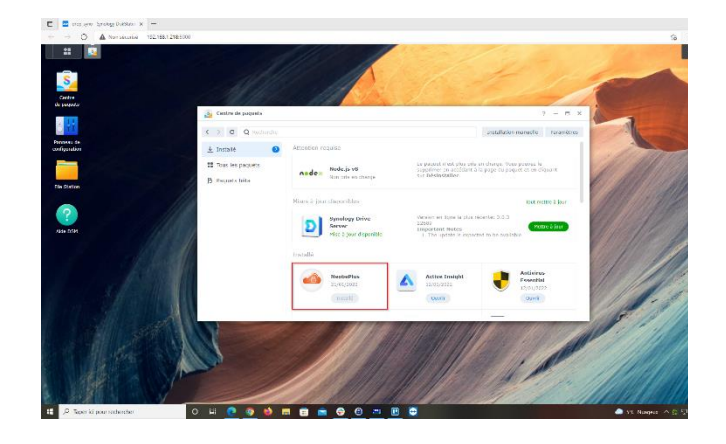

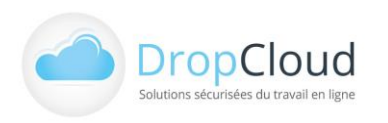

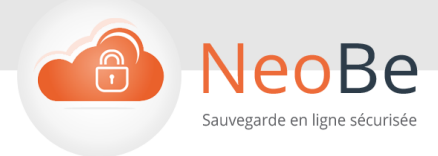

Une fois l'installation du package Neobe effectuée, ne lancez pas le logiciel, rendezvous directement dans le planificateur de tâches afin de paramétrer un script.

- Une fois arrivé sur l'onglet des tâches
  planifiées il faut suivre les étapes suivantes :
  1. Créer
  - 1.1 Sélectionner tâche déclenchée
- Puis script défini par l'utilisateur

- Donner un nom aléatoire à votre script : sur cette capture, le nom de la tâche est «
   Neobe Script »
- Veillez à bien choisir l'utilisateur « Root »
- Dans la case évènement veillez à bien choisir
  Démarrage

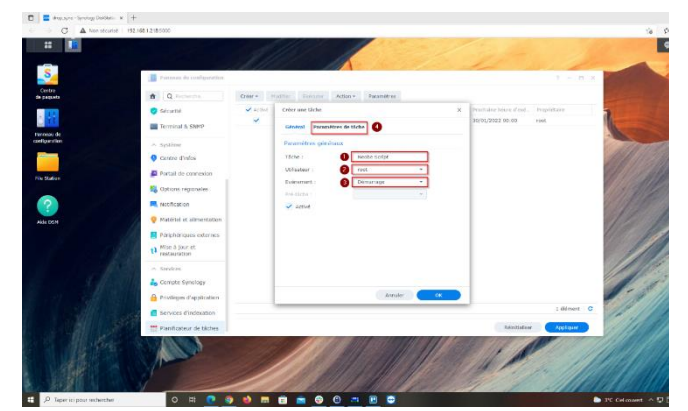

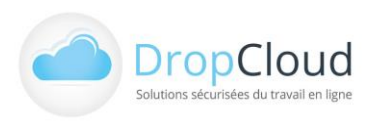

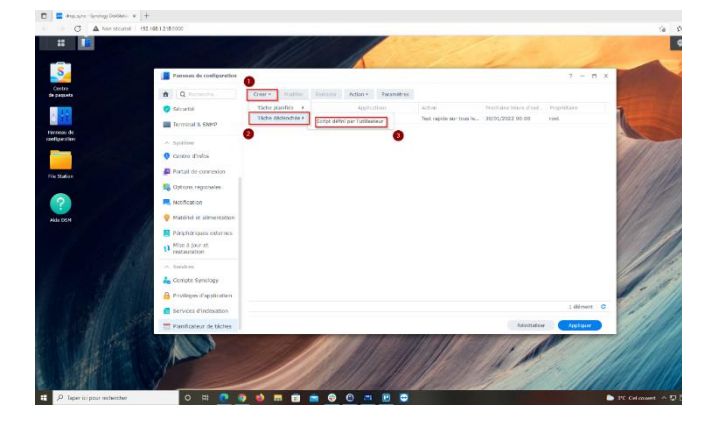

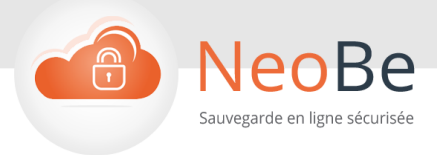

 L'utilisateur doit à présent se rendre dans la personnalisation de tâches et copier-coller le script suivant :

dir=/volume1/@appstore/neobe chown 0 \$dir/rootExec chmod 4755 \$dir/rootExec sed -i 's/package/root/g' /var/packages/neobe/conf/privilege

Dans l'onglet script défini par l'utilisateur

- Cliquer sur « OK »
- Une fois que le script paramétré, cliquer sur « Exécuter », puis rendez-vous dans le centre de paquets afin de lancer Neobe (le script devra être lancé seulement une seule fois, il se lancera de manière automatique à chaque démarrage).

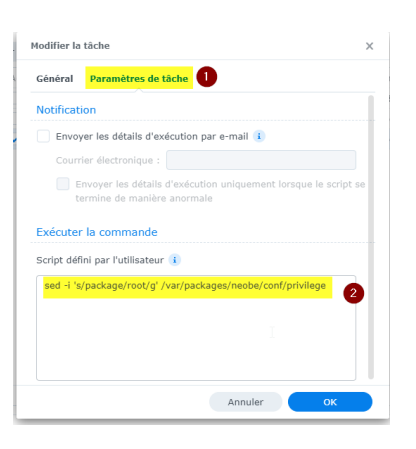

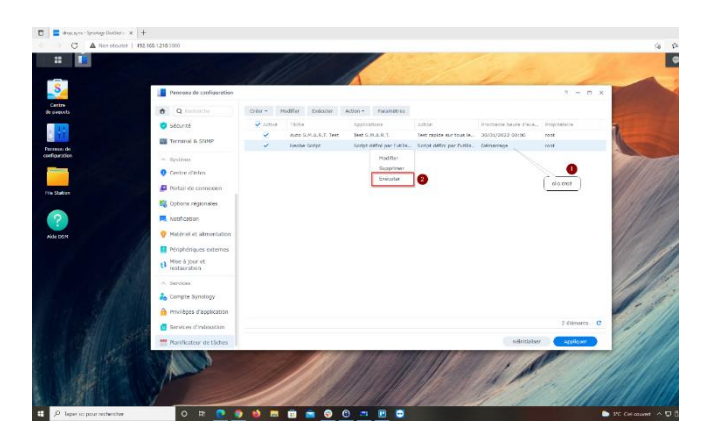

## 1.2 Installation du logiciel de contrôle à distance TightVNC

# L'utilisateur installe sur un poste de travail connecté au NAS un logiciel de contrôle à distance de type VNC (Abréviation de Virtual Network Computing).

Ce logiciel permet de voir et contrôler le système d'exploitation du NAS. Il permet également d'accéder à NeoBe+ NS installé sur le NAS et d'en assurer la configuration.

DropCloud propose le téléchargement de TightVNC, mais tout logiciel VNC du même type permettra l'accès au NAS et à NeoBe+ NS.

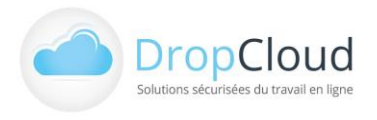

9

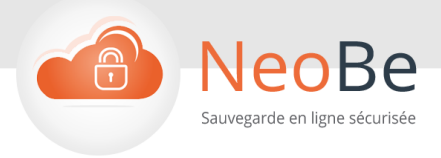

Le logiciel TightVNC peut être téléchargé gratuitement à partir du lien suivant : <u>https://www.tightvnc.com/download.php</u> ou depuis la page <u>https://www.neobe.fr/sauvegarde-en-ligne-nas-synology/</u>

 Télécharger TightVNC dans la version du système d'exploitation de l'ordinateur qui accédera au NAS
 Synology (Win32 ou 64). Il existe des logiciels pour Mac et Linux.

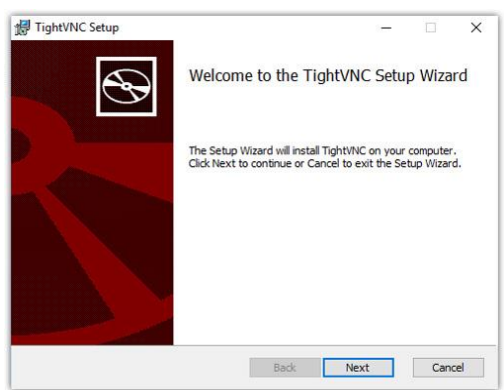

#### Sélectionner Typical Tipht/NC Setup Choose Setup Type Choose Ste setup type that best suits your needs Typical Installs the most common program features. Recommended for most users. Custom Abey will be installed. Recommended for advanced users. Complete Al program features will be installed. Requires the most disk space. Bock text Cancel

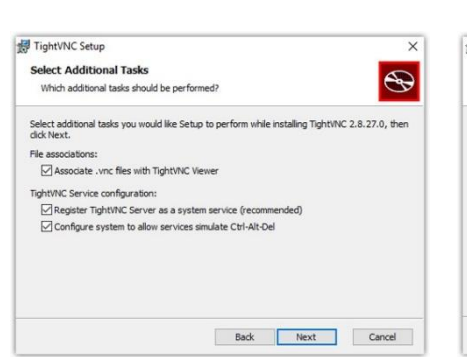

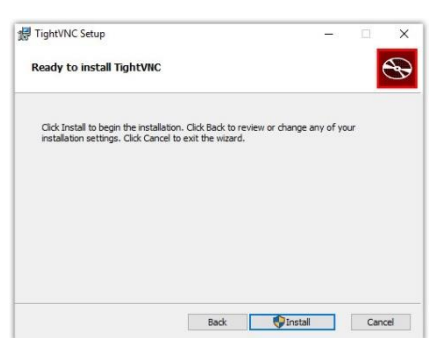

Sélectionner « Do not Change » dans l'écran « Set Passwords ».

| Also, it might be a good idea | Service. Make sure to enter a password for remote access<br>to use administrative password on multi-user systems. |
|-------------------------------|----------------------------------------------------------------------------------------------------|
| Password for Remote Acces     | ss                                                                                                    |
| Do not change                 |                                                                                                    |
| O Do not use password p       | rotection (DANGEROUS!)                                                                                            |
| O Require password-base       | ed authentication (make sure this box is always checked!)                                                         |
| Enter password:               |                                                                                                    |
| Confirm password:             |                                                                                                    |
|                               |                                                                                                    |
| Administrative Password       |                                                                                                    |
| Do not change                 |                                                                                                    |
| O Do not use password p       | rotection                                                                                                    |
| OProtect control interfac     | e with an administrative password                                                                                 |
| Enter password:               |                                                                                                    |
| Confirm password:             |                                                                                                    |

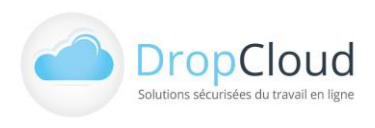

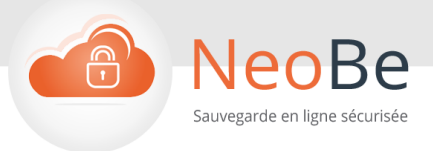

- Après l'installation du TightVNC lancer le logiciel
  TightVNC Viewer.
- Dans le champs « Remote Host » renseigner
  l'adresse IP du Nas suivie du port attribué à la connexion VNC (::36151 par défaut et dans certains cas :36151).
- Cliquer sur Connect.

| Connection                     |                                                                                                |                                                              |                                              |
|--------------------------------|------------------------------------------------------------------------------------------------|--------------------------------------------------------------|----------------------------------------------|
| Remote Host                    | 192.168.1.178::36151                                                                           | ~                                                            | Connect                                      |
| Enter a name<br>append it aft  | or an IP address. To specify a<br>er two colons (for example, my                               | port number,<br>pc::5902).                                   | Options                                      |
| Reverse Conr                   | ections                                                                                        |                                                              |                                              |
| Listening mod<br>their desktop | le allows people to attach your<br>s. Viewer will wait for incoming                            | viewer to<br>connections.                                    | Listening mode                               |
|                                |                                                                                                |                                                              |                                              |
| TightVNC Viev                  | er                                                                                             |                                                              |                                              |
| TightVNC Viev                  | er<br>TightVNC is cross-platform                                                               | remote control so                                            | oftware.                                     |
|                                | er<br>TightVNC is cross-platform<br>Its source code is available<br>(GNU GPL license) or comme | remote control so<br>to everyone, eit<br>ercially (with no C | oftware.<br>her freely<br>GPL restrictions). |

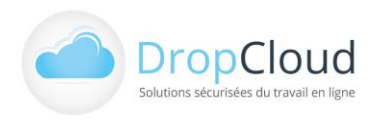

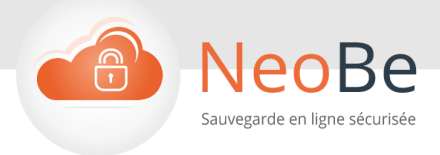

## 1.3 Paramétrage du logiciel NeoBe+ NS

1.3.1 Paramétrage du logiciel NeoBe+ NS pour DSM 6.X

- Après avoir cliqué sur « Connect » du logiciel Tight
  VNC, l'écran de connexion NeoBe+ NS apparait.
- Au premier lancement de Neobe Nas un mot de passe utilisateur va vous être demandé : il s'agit du mot de passe de connexion de votre Nas .
- Cliquer sur « Suivant »
- Renseigner le numéro de Compte Licence NeoBe du poste ainsi que son mot de passe associé adressé par le service NeoBe.
- Cliquer sur « Suivant »

- La validation indique « Connexion Ok ».
- Cliquer sur « Suivant »

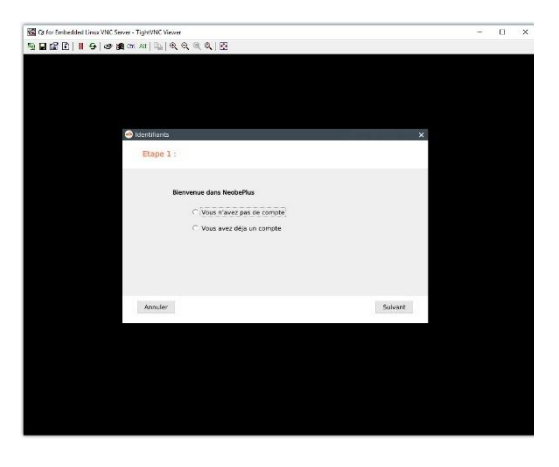

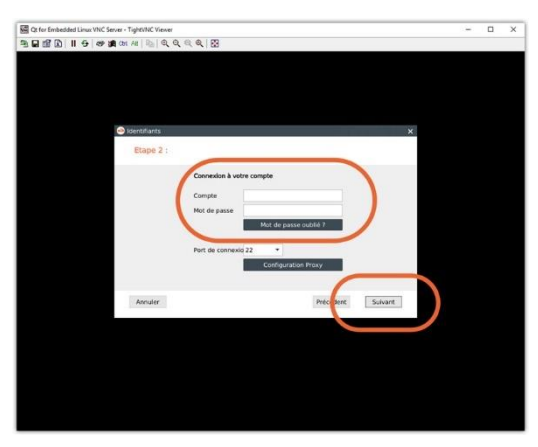

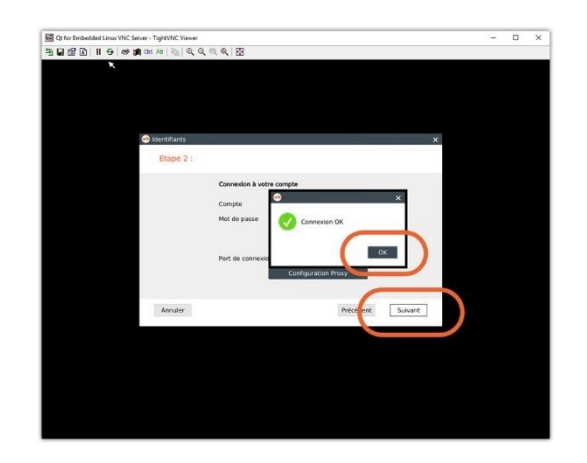

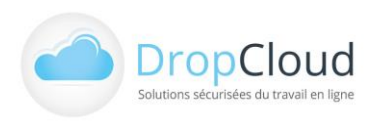

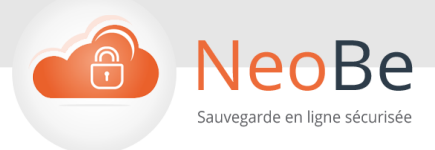

#### Définir la clef de chiffrement des fichiers sauvegardés.

Cliquer sur « Suivant »

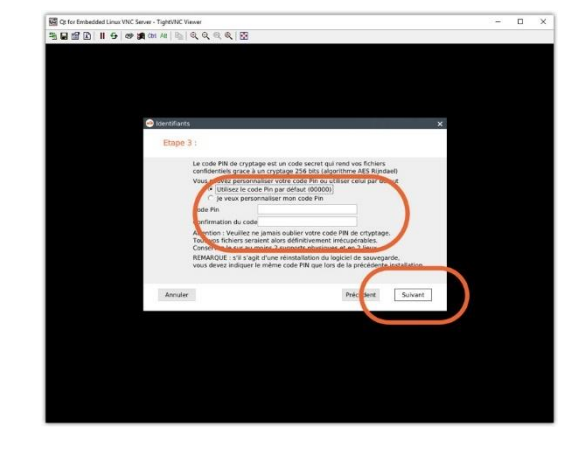

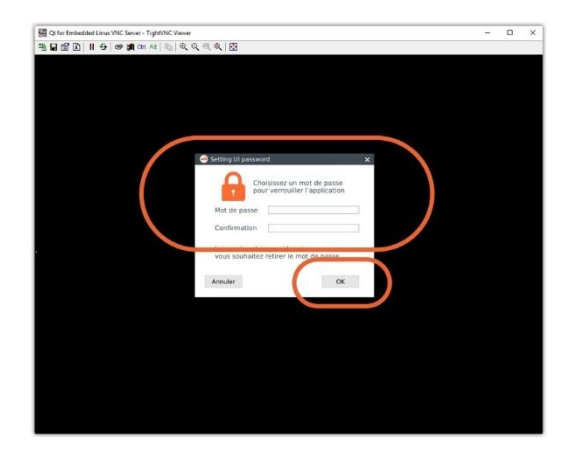

#### Sais un mot de passe de verrouillage du logiciel.

Il est destiné à protéger le logiciel de tout accès via un logiciel VNC.

- Cliquer sur « Suivant »
- L'installation de NeoBe est terminée, il est désormais possible de configurer des sauvegardes.
- Les écrans de paramétrage et de configuration de sauvegarde/restauration de NeoBe+ sont dès lors ceux décrits dans la notice générale NeoBe+.
- Une fois la configuration et le paramétrage réalisés,
  TightVNC Viewer peut être fermé.
- Le logiciel d'accès VNC, ici TightVNC Viewer devra être lancé et connecté au NAS à chaque fois qu'une configuration de sauvegarde ou une restauration sera nécessaire.

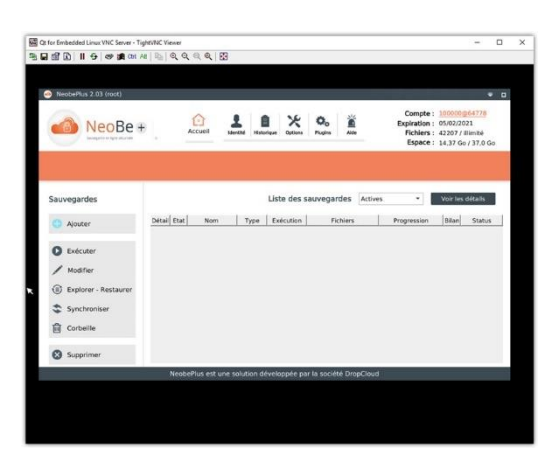

13

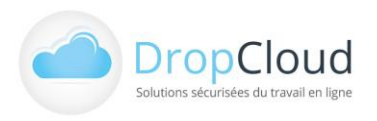

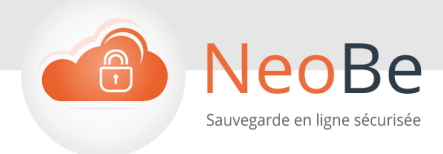

- L'installation de NeoBe est terminée, il est désormais possible de configurer des sauvegardes.
- Les écrans de paramétrage et de configuration de sauvegarde/restauration de NeoBe+ sont dès lors ceux décrits dans la notice générale NeoBe+.
- Une fois la configuration et le paramétrage réalisés, TightVNC
   Viewer peut être fermé.

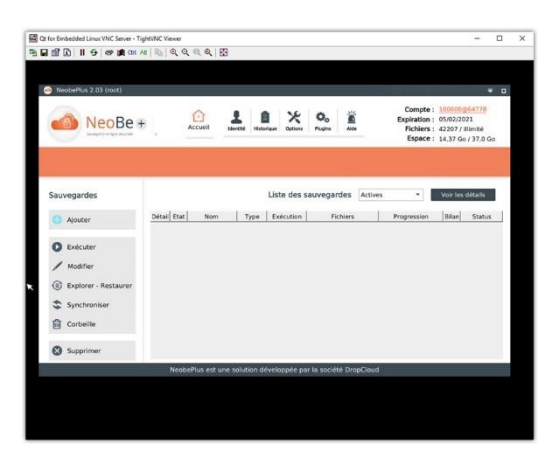

En cas d'arrêt inopiné de NeoBe+ NS, vérifier et relancer le logiciel dans le centre de paquet du système d'exploitation du NAS Synology.

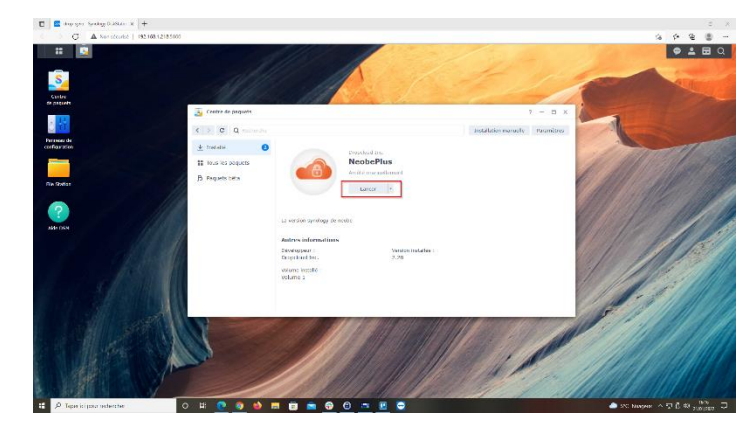

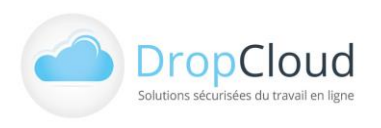

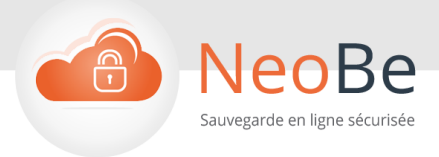

# Info – Démo - Devis

# L'équipe NeoBe DropCloud se tient à votre disposition.

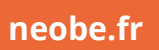

01 46 08 83 70 🛈

Lun – Ven 9h – 18h (prix d'un appel local)

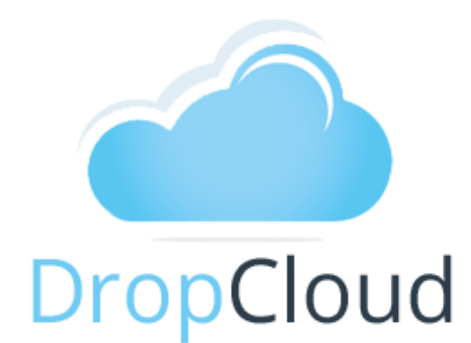

### DROPCLOUD est une marque de HOPLA SASU

2507 avenue de l'Europe 69140 RILLIEUX LA PAPE

Téléphone : 01.46.08.83.70 (prix d'un appel local)

E-mail: info@dropcloud.com

www.neobe.fr

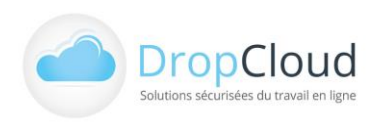